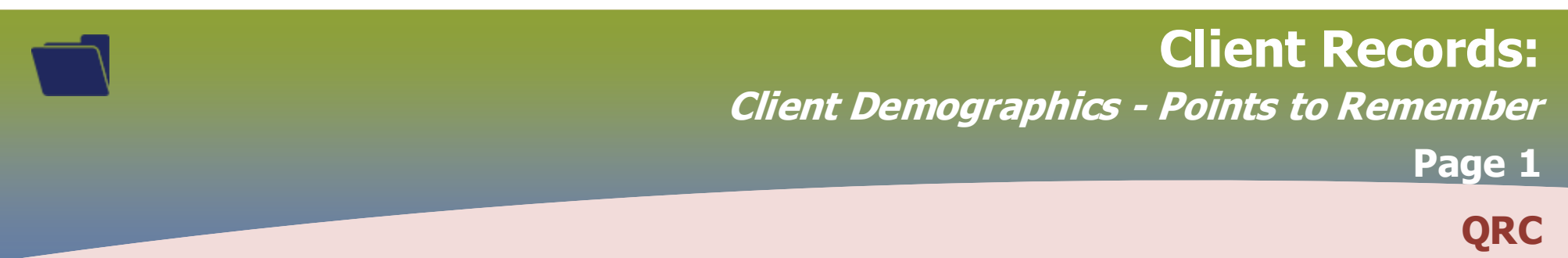

### **Points to Remember**

#### **Personal Information**

\*All clients require at least minimum 5 client identifiers: ITEMS WITH A \* ARE REQUIRED

- Last Name\*
- First Name\*
- Date of Birth\*
- Gender\*

Additional demographics e.g. address, phone number, additional ID's such as Medical Record number, etc. Additional identifiers should be entered with no spaces between the alphanumeric data. The Identifier Type "Citizen/Immigration Identification Number" can be selected for passport or immigration number.

\*Only Manitoba issued health card number is entered in the Health Card Province and Health Card Number field.

\* **Client Personal Information:** Last Name, First Name, Gender, DOB must be updated/modified/changed by the client. The client will need to contact MB Health Client Registry at 786-7101 in Winnipeg or toll free at 1-800-392-1207, 8:30am to 430pm Monday thru Friday

#### OR

- \* Gov.mb.ca/health/ > Right hand navigation > Register for a Health Card | Update Your Health Card > eNotice of Change
- \* DO NOT update/modify/delete the Health Card Number (PHIN)

\* Alternate Name will be visible at the client level on the client header when set as 'preferred'.

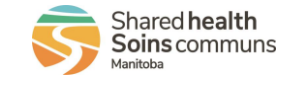

# Client Records: Update Health Region Organization Page 2

| ealth Region Organization:                                                             |                                                                                                    |                                                                                                    |                                                              |             |                                                                       |                                                                                                    |
|----------------------------------------------------------------------------------------|----------------------------------------------------------------------------------------------------|----------------------------------------------------------------------------------------------------|--------------------------------------------------------------|-------------|-----------------------------------------------------------------------|----------------------------------------------------------------------------------------------------|
| Update Delete                                                                          |                                                                                                    |                                                                                                    |                                                              |             | Add                                                                   | Scroll to <i>Health</i>                                                                              |
| 🖺 🛛 Health Regi                                                                        | 🖺 Health Region Organization 🗢                                                                      |                                                                                                    | Effective From 💌                                             |             | Effective To 🗘                                                        |                                                                                                    |
| Southern Health - Sante Sud                                                            |                                                                                                    | 2022 Jul 18                                                                                              |                                                              |             |                                                                       |                                                                                                    |
| Search and select<br>client<br>Click <b>Update</b><br>OR<br>If client is<br>in context | The <i>Client</i><br><i>Demographics</i><br><i>-Personal</i><br><i>Information</i><br>page displays | Select radio button<br>beside the <i>Health</i><br><i>Region</i><br><i>Organization</i> to be<br>updated | ► Click <i>Update</i> and enter the <i>Effective To</i> Date | Click Apply | Click Add                                                             | ◆ Start typing the nam<br>of the <i>Health</i><br><i>Region</i><br><i>Organization</i> to b<br>added |
| LHN > Subject ><br>Client Details ><br><i>Client</i><br><i>Demographics</i>            |                                                                                                    |                                                                                                    | Click Save                                                   | Click Apply | The <i>Effective From</i><br>date is defaulted to<br>the current date | Select the appropria<br>Health Region<br>Organization<br>the drop list                               |

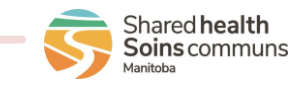

# Client Records: Ethnicity Information Page 3

2023-03-07 v2

Manitoba

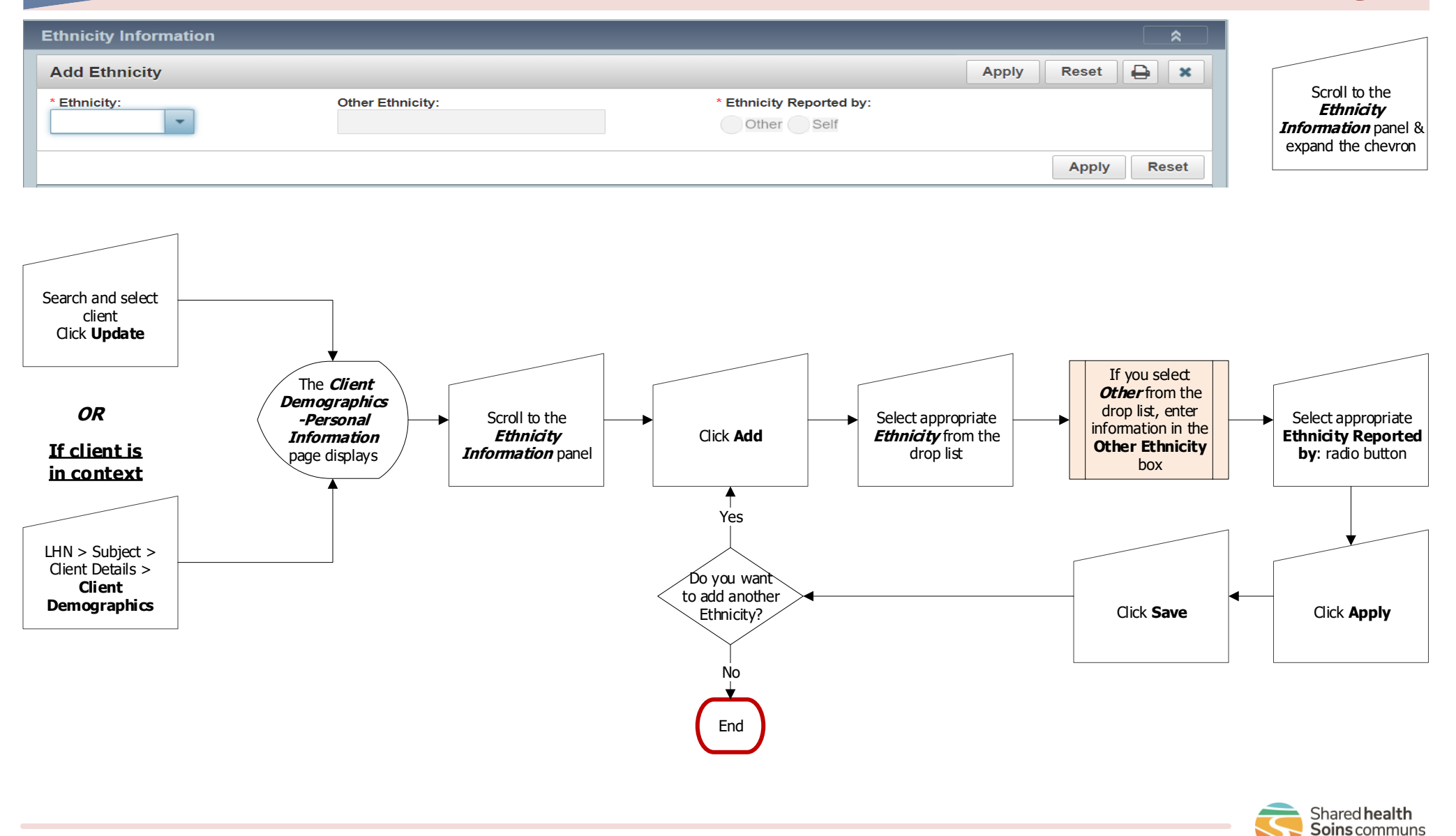

## **Client Records:** Telephone Number Page 4

QRC

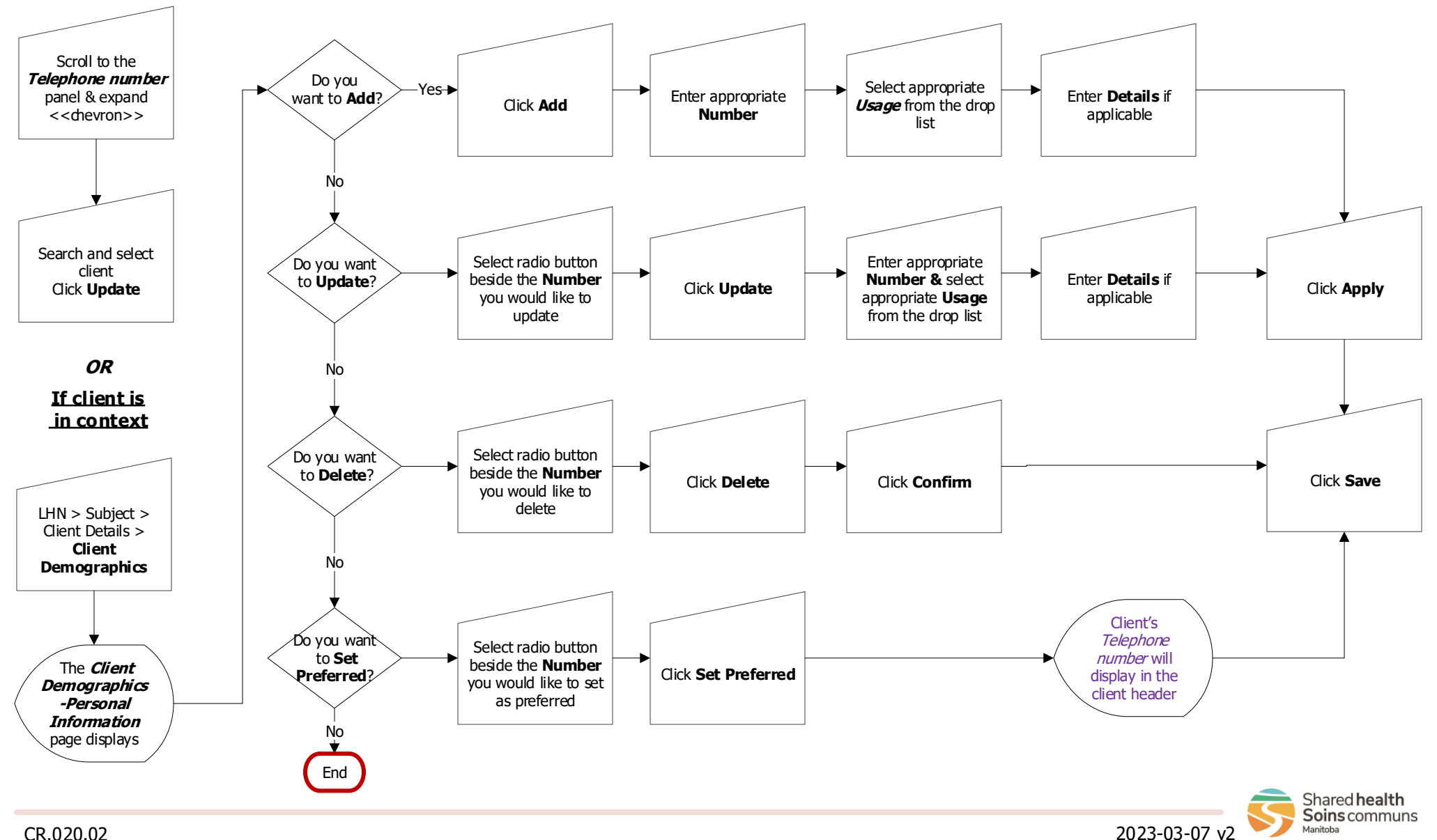

CR.020.02

# **Client Records:**

**Update Address** 

Page 5

### QRC

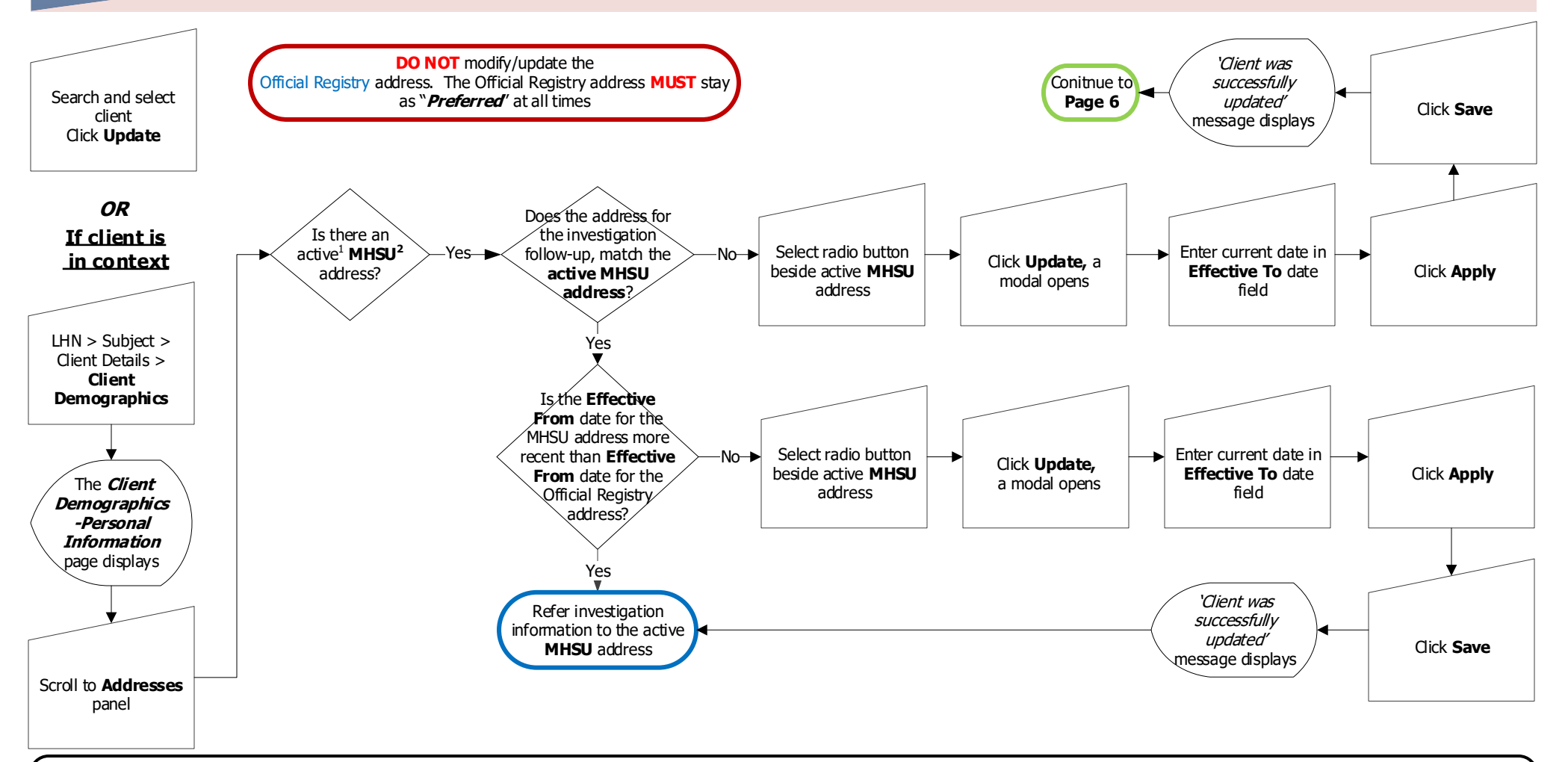

#### Footnotes:

1

Active addresses are addresses that do not have an Effective To date specified There should only be one active MHSU address at a time. Ensure that all MHSU addresses that are no longer applicable have an Effective To date (to mark the 2 address inactive).

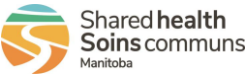

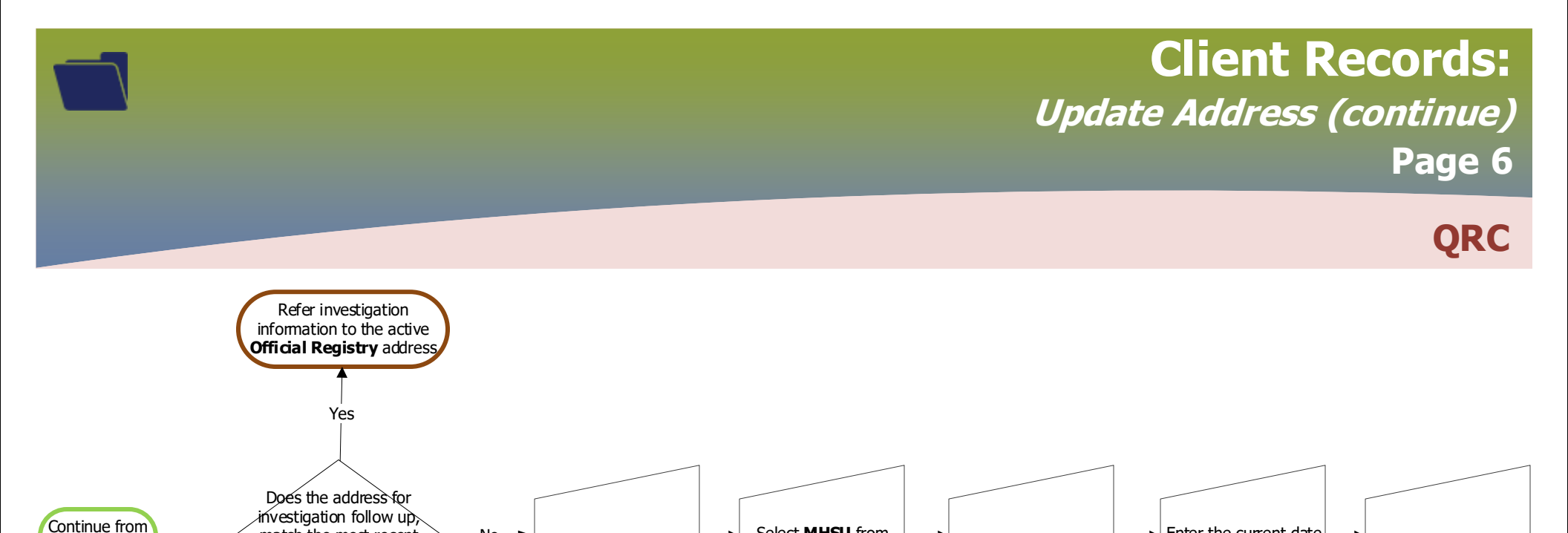

Select MHSU from

Address Type drop

list

#### Points to Remember:

Page 5

Do **NOT** update, delete or change the Official Registry address.

match the most recent

**Official Registry** 

address?

No-

Click Add,

a modal opens

- You MUST enter a postal code with an address. Consult www.canadapost.ca to search postal codes. If the address is a landmark (such as a park or bridge), search • for an address close to the landmark and use that postal code. If the address is a facility, search for the facility street address (if not noted on the form) and enter it.
- Active addresses are addresses that do not have an *Effective To* date specified. ٠
- There should only be one active MHSU address at a time. Ensure that all MHSU addresses that are no longer applicable have an Effective To date (to mark the address inactive)

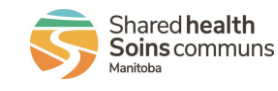

Click Apply

Click Save

Enter the current date

in the Effective To

date field

'Client was

successfully

updated."

message displays

Enter full address

including postal code

Refer Investigation

information to the active

MHSU address

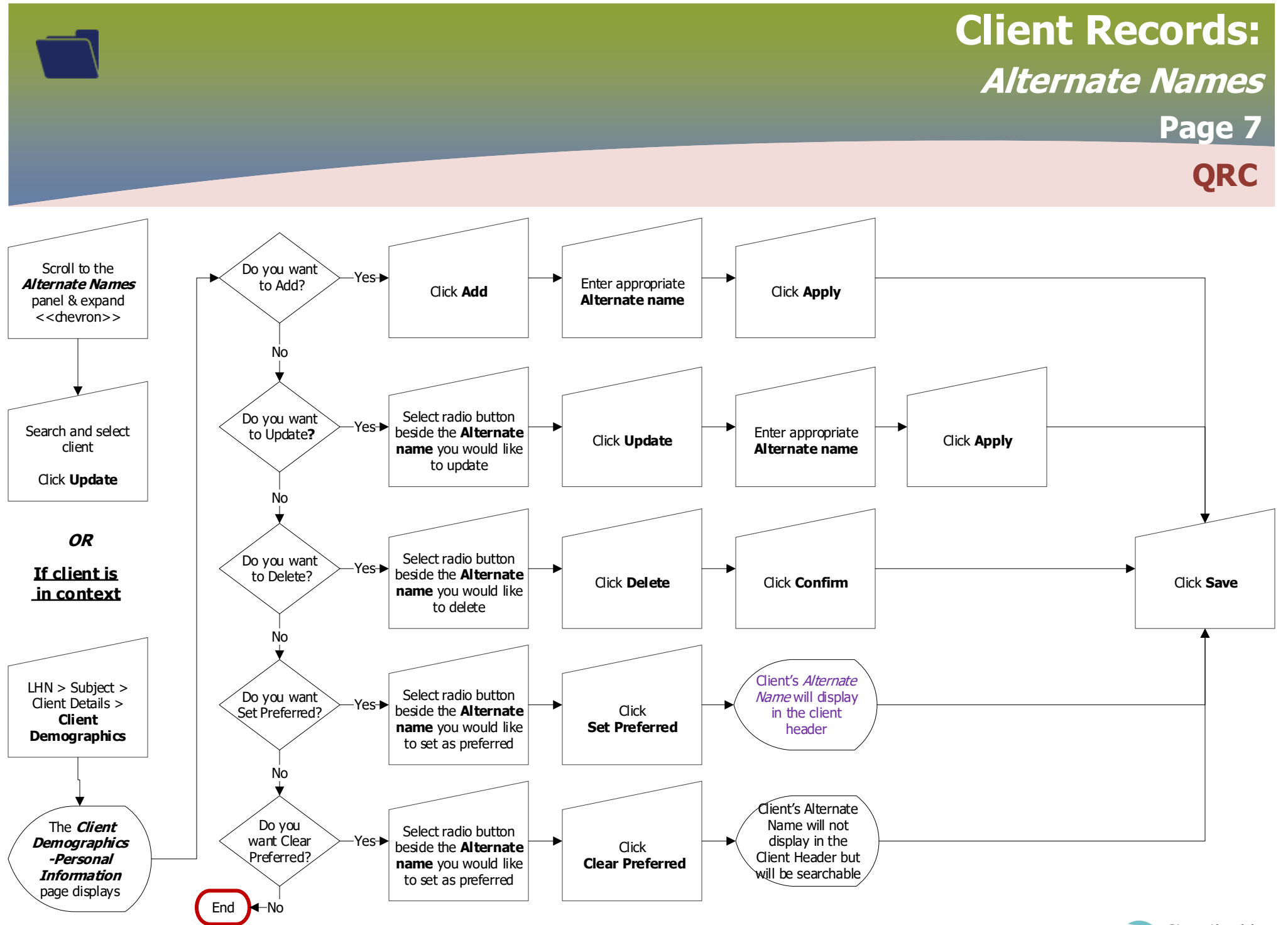

2023-03-07 v2

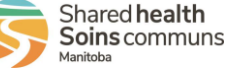

# **Client Records:** Additional Identifiers

## Page 8

### ODC

| Add Additiona           | Identifier               |                                       | Annty                                     | eset       |
|-------------------------|--------------------------|---------------------------------------|-------------------------------------------|------------|
| * Identifier Type:      | Mentiner                 | * Identifier:                         | Abbit 1                                   |            |
| Citizen/Immigrati       | on Identification Number | -                                     |                                           |            |
| Effective From:         | To:                      |                                       |                                           |            |
| yyyymmiad               | yyyymmiad                |                                       |                                           |            |
|                         |                          |                                       |                                           | Apply Rese |
|                         |                          |                                       |                                           |            |
|                         |                          |                                       | * Identifier Type:                        |            |
| Scroll to the           |                          |                                       | Citizen/Immigration Identification Number |            |
| Additional              |                          |                                       |                                           |            |
| expand                  |                          |                                       |                                           |            |
| <chevron>&gt;</chevron> |                          |                                       | Alberta Personal Health Number            |            |
|                         |                          |                                       | British Columbia Personal Health Number   |            |
| Y                       |                          |                                       | Cadnam Labs Internal Client Identifier    |            |
|                         |                          |                                       | Canadian Forces Health Care Number        |            |
| rch and select          |                          |                                       | Citizen/Immigration Identification Number |            |
| client                  |                          |                                       | Corrections Canada Health Card Number     |            |
| lick <b>Update</b>      |                          |                                       |                                           |            |
|                         |                          |                                       |                                           |            |
|                         | Demographics             |                                       |                                           |            |
| OR                      | -Personal                | Select appropriate                    | Repeat for all non-                       |            |
|                         | Information Click Add    | Identifier Type from<br>the drop list | Mantioba health card                      |            |
| <u>client is</u>        | page displays            |                                       | numbers                                   |            |
| LUIILEXL                |                          |                                       |                                           |            |
|                         |                          | Y                                     |                                           |            |
|                         |                          |                                       |                                           |            |
| I > Subject >           |                          | Enter the appropriate                 |                                           |            |
| ent Details >           |                          | Identifier number Select t            | he appropriate Click Apply                | Click Save |
| Client                  |                          | capitalizing all letters              |                                           |            |
| moaranhice              |                          |                                       |                                           |            |

# **Client Records:**

Languages

Page 9

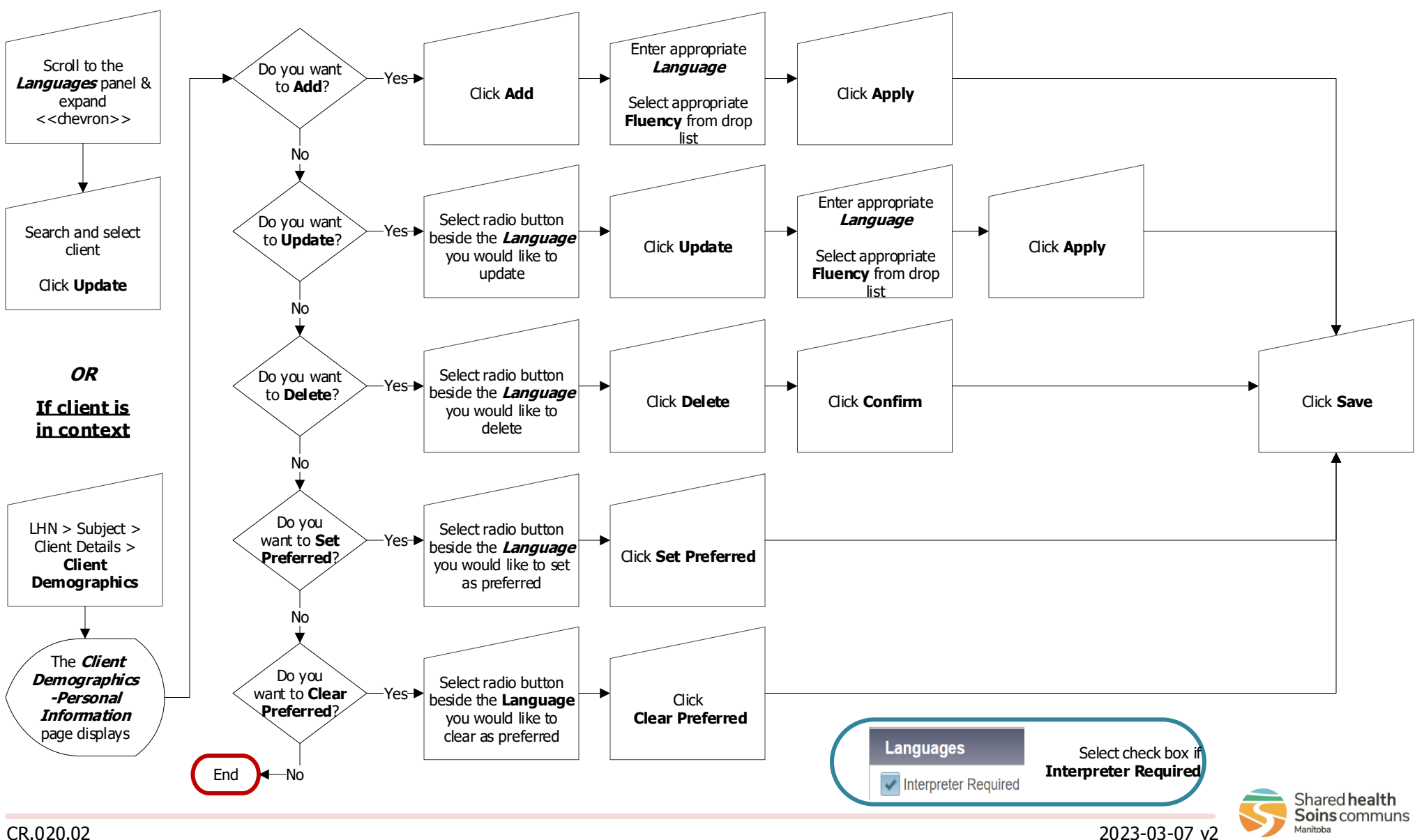

# Client Records: Email Addresses Page 10

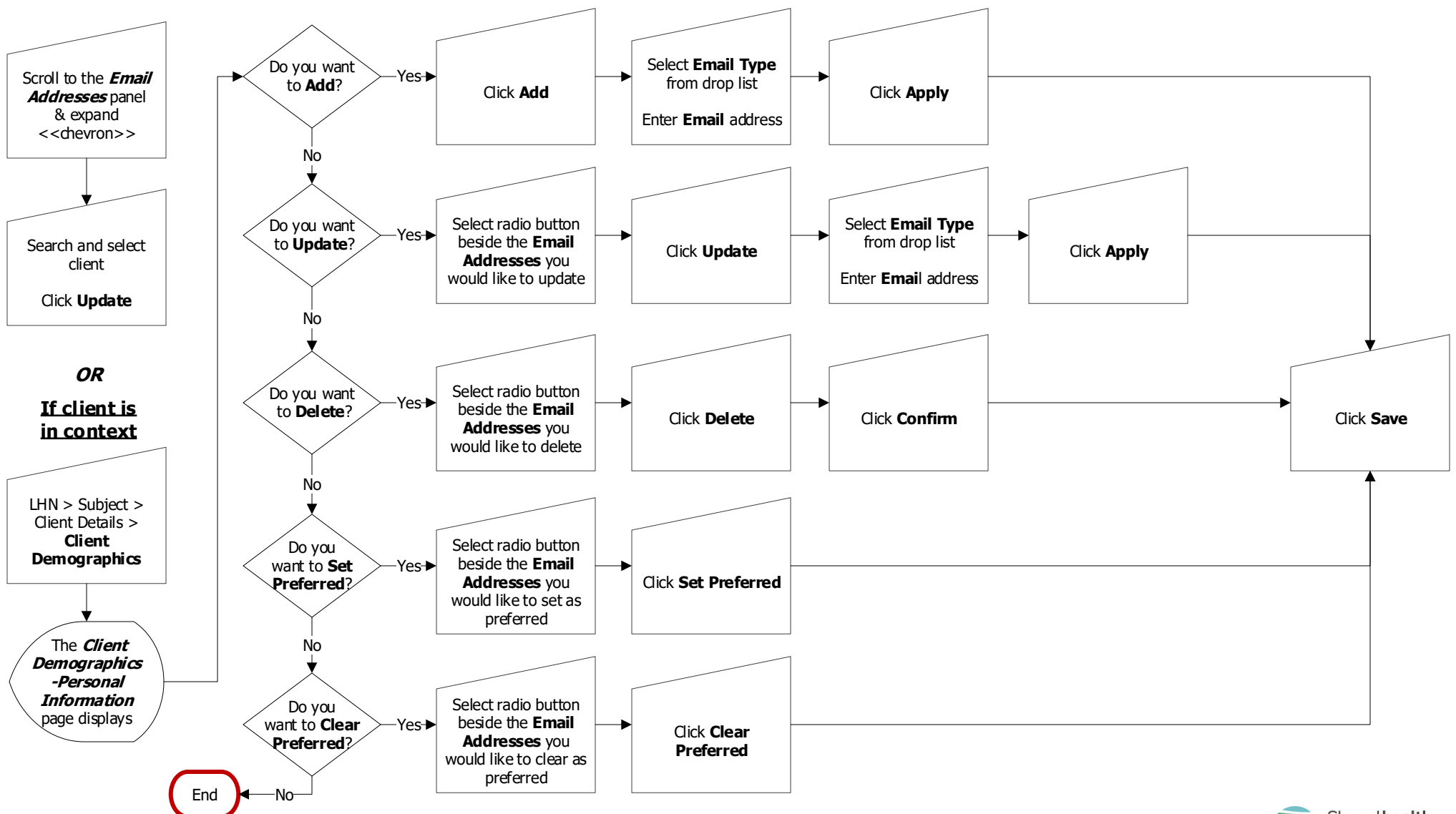

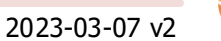

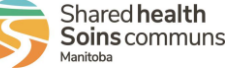

# **Client Records:**

2023-03-07 v2

**Online Names** 

Page 11

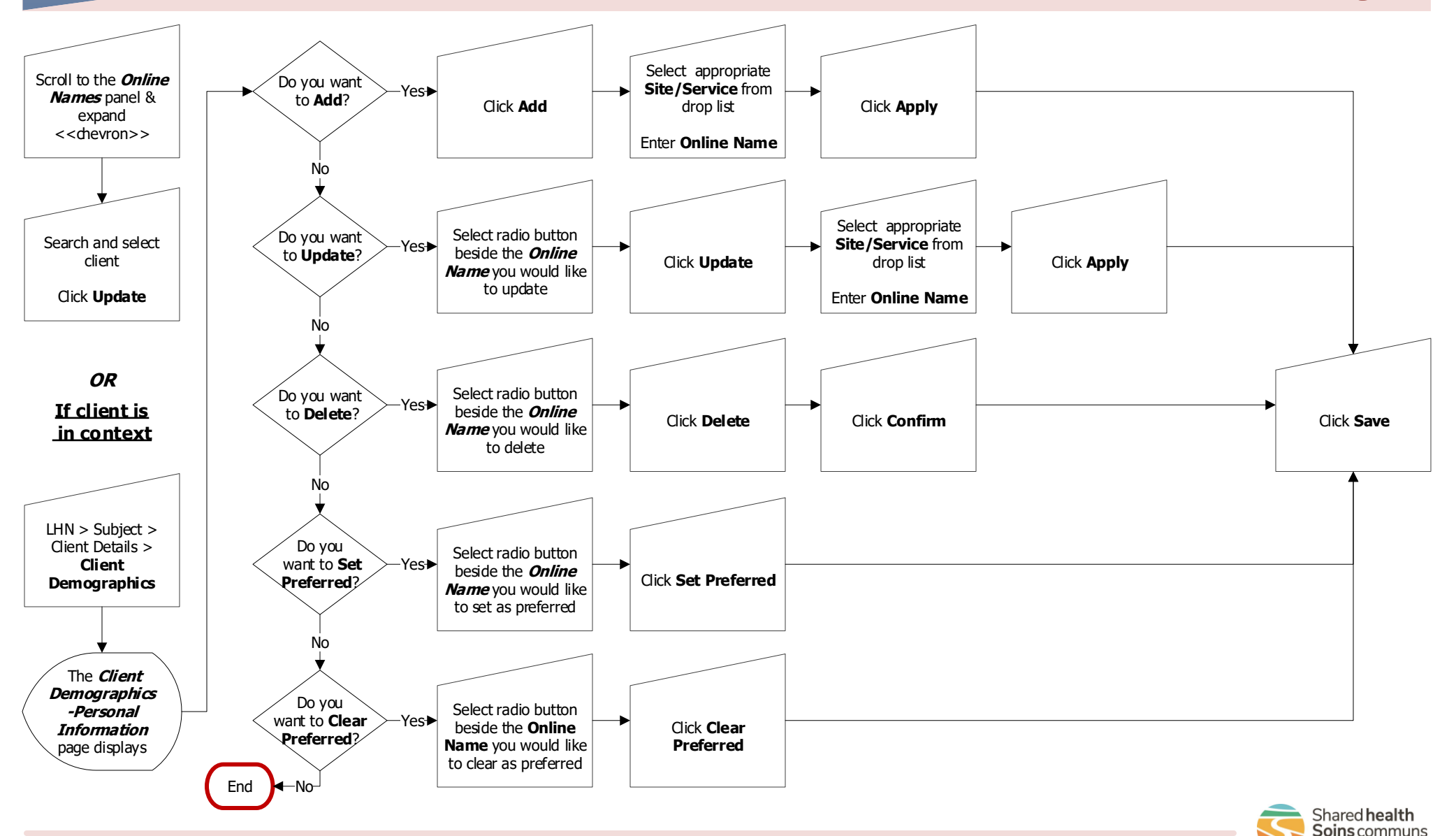